### The University of Oklahoma Health Sciences Center

## **Additional Pay Guide**

Purpose: This document will show you how to enter a Non-Base Compensation payroll amount into PeopleSoft using ePAF.

#### Use it to enter payments for these reasons:

- Additional Duty Hourly
- Retro pay
- Lump sum payment
- Wellness Incentive HR only
- Moving Allowance
- Other Taxable Expense
- Technology Allowance
- Supplemental exceptions

- Resident extra duty
- On call payments
- Shift differential
- Incentive earnings / Sponsored programs (Faculty only)
- Incentive earnings others
- Awards
- Summer Students
- Temporary Instructor

#### It should not be used for these reasons:

- PPP (Professional Practice Plan)
- Paid Leave payout and Terminal Pay
- Overtime

#### Steps

1. Log in to PeopleSoft and navigate (as shown below) to the ePAF Home Page

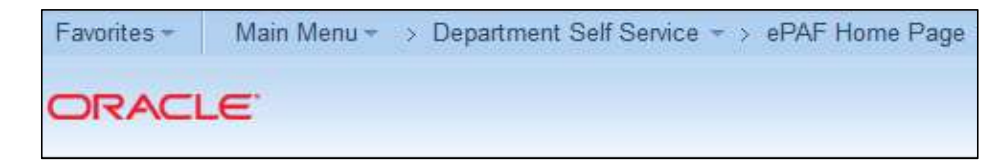

2. When you reach the Electronic Personnel Action Form (ePAF) Home Page screen, click "Start a New ePAF" (as shown below)

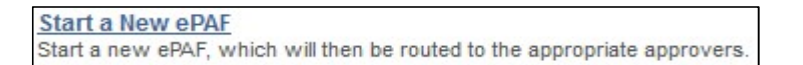

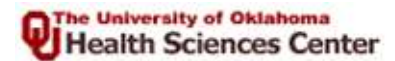

# **Additional Pay Guide**

3. When you reach the Start a New electronic Personnel Action Form (ePAF) screen, click "Add Additional Pay" (as shown below)

| Add Additional Pay                                                                                            |  |
|----------------------------------------------------------------------------------------------------|--|
| Use this form to request additional pay be made<br>to an employee from your department.<br>Add Additional Pay |  |

4. When you reach the Additional Pay Employee Search screen (as shown below), type the Employee ID number in the "Empl ID" field, then click Search

| Favorites - Main Menu                                    | ← > Depart               | ment Self Service                     | AF Home Page          |
|----------------------------------------------------------|--------------------------|---------------------------------------|-----------------------|
| Additional Pay Employe<br>Enter any information you have | e Search<br>and click Se | arch. Leave fields blank for a        | a list of all values. |
| Find an Existing Value     Search Criteria               |                          |                                       |                       |
| Empl ID:<br>Empl Record:                                 | begins with              | +                                     |                       |
| Name:<br>Last Name:                                      | begins with              | · · · · · · · · · · · · · · · · · · · |                       |
| Business Unit:<br>Department:                            | begins with              |                                       |                       |
| Organizational Relationship:<br>Employee Group:          | = +<br>= +               |                                       |                       |
| Case Sensitive                                           |                          |                                       |                       |
| Search Clear Bas                                         | ic Search 👩              | Save Search Criteria                  |                       |

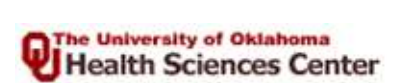

5. Enter the First Payment Date, Earnings Code, Department, Monthly Amount, Work Begin Date, and Work End Date

| Form Data           |                          |                |                      |                  |                         |
|---------------------|--------------------------|----------------|----------------------|------------------|-------------------------|
| Pay Group:          | EOM Regular End Of Month | eForm ID:      | 148978               |                  |                         |
| *First Payment Date | 06/30/2015 🔍 🦯           |                |                      | Notes:     Otes: | on the 🔍 you need       |
| *Earnings Code:     | 030 🔍                    |                | Which Code Do I Use? | help.<br>• Use   | the "Which Code Do I    |
| *Number of Payments | 5 1                      |                |                      | Use" li          | nk for help on Earnings |
| *Department:        | COM040                   |                |                      |                  |                         |
| *Monthly Amount:    | 100.00 <b>T</b> C        | otal Payments: | 100.00               |                  | /                       |
| Work Begin Date:    | 06/01/2015 🛐 🦕 🗰 W       | /ork End Date: | 06/30/2015 🛐 🦯 🔤     |                  |                         |

6. Enter the 9 digit Account Code. You must include all leading zeros

Tip: If you need to create a new account code, refer to the HR ePAF Reference Guide

| Addit | ional Pay Accounts | 10     |
|-------|--------------------|--------|
|       | *HR Account Code   | Create |
| 1     | 000005544 🔍        | Create |

7. Click the check box in the Form Messages area to acknowledge your certification of the action

| Form Messages |  |                                 |                                                                                                    |  |
|---------------|--|---------------------------------|----------------------------------------------------------------------------------------------------|--|
|               |  | Message Text                    | Description                                                                                                    |  |
|               |  | Payroll Coordinators<br>Message | I hereby certify that I process the payroll for my<br>department and that the information supplied herein<br>is true and correct. Where applicable, I have reviewed<br>a time card signed by the employee's supervisor. |  |

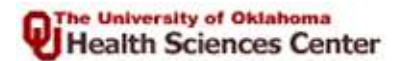

8. Optional: You can upload a document and attach it to the ePAF. You can also add comments.

| Upload View   1 Upload   View De   Add File Attachment   Comments   Your Comment:   Comment History:   Comment History:   Submit 9. Review the information you have entered to ensure that is correct, then click   Submit | File Attachm | ents            |                          | Customize   Find   🕮   🏥 First 🕷           | 1 of 1 🖸 Last |
|----------------------------------------------------------------------------------------------------|--------------|-----------------|--------------------------|--------------------------------------------|---------------|
| 1 Upload View     Add File Attachment     Comments     Your Comment:     Comment History:     Comment History:     Submit     9. Review the information you have entered to ensure that is correct, then click             | Upload       | View            | Description              | Attachment Id                              |               |
| Add File Attachment Comments Your Comment: Comment History: Submit 9. Review the information you have entered to ensure that is correct, then click Submit                                                                 | 1 Uploa      | d View          |                          |                                            | Delete        |
| Your Comment:         Comment History:         Submit         9. Review the information you have entered to ensure that is correct, then click                                                                             | Add File At  | tachment        |                          |                                            |               |
| Your Comment:         Comment History:         Submit         9. Review the information you have entered to ensure that is correct, then click                                                                             | Comments     |                 |                          |                                            |               |
| Comment History:           Submit           9. Review the information you have entered to ensure that is correct, then click         Submit                                                                                | Your Comme   | ent:            |                          |                                            |               |
| Comment History:<br>Submit<br>9. Review the information you have entered to ensure that is correct, then click Submit                                                                                                    |              |                 | (k)                      |                                            |               |
| Submit                                                                                                    | Comment Hi   | story:          |                          |                                            |               |
| 9. Review the information you have entered to ensure that is correct, then click Submit                                                                                                    |              |                 |                          | Submit                                     |               |
| <b>9.</b> Review the information you have entered to ensure that is correct, then click Submit                                                                                                    |              |                 |                          | Serievous Submit                           |               |
| <b>9.</b> Review the information you have entered to ensure that is correct, then click <b>Submit</b>                                                                                                    |              |                 |                          |                                            |               |
| 9. Review the information you have entered to ensure that is correct, then click Submit                                                                                                    |              |                 |                          |                                            |               |
|                                                                                                    | <b>9.</b> F  | Review the info | ormation you have ente   | ered to ensure that is correct, then click | Submit        |
| <b>10.</b> The following message will pop up, click Yes o confirm                                                                                                    | <b>10.</b> 7 | The following r | nessage will pop up, cli | ck Yes confirm                             |               |

|     | ×   |
|-----|-----|
|     |     |
|     |     |
|     |     |
|     |     |
|     |     |
| Yes | No  |
|     | Yes |

For more information, contact Payroll Services at 271-2055 or email Payroll-Services@ouhsc.edu